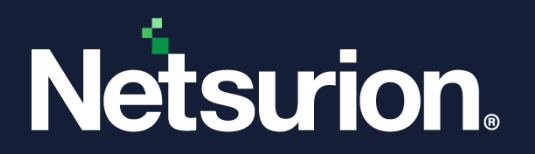

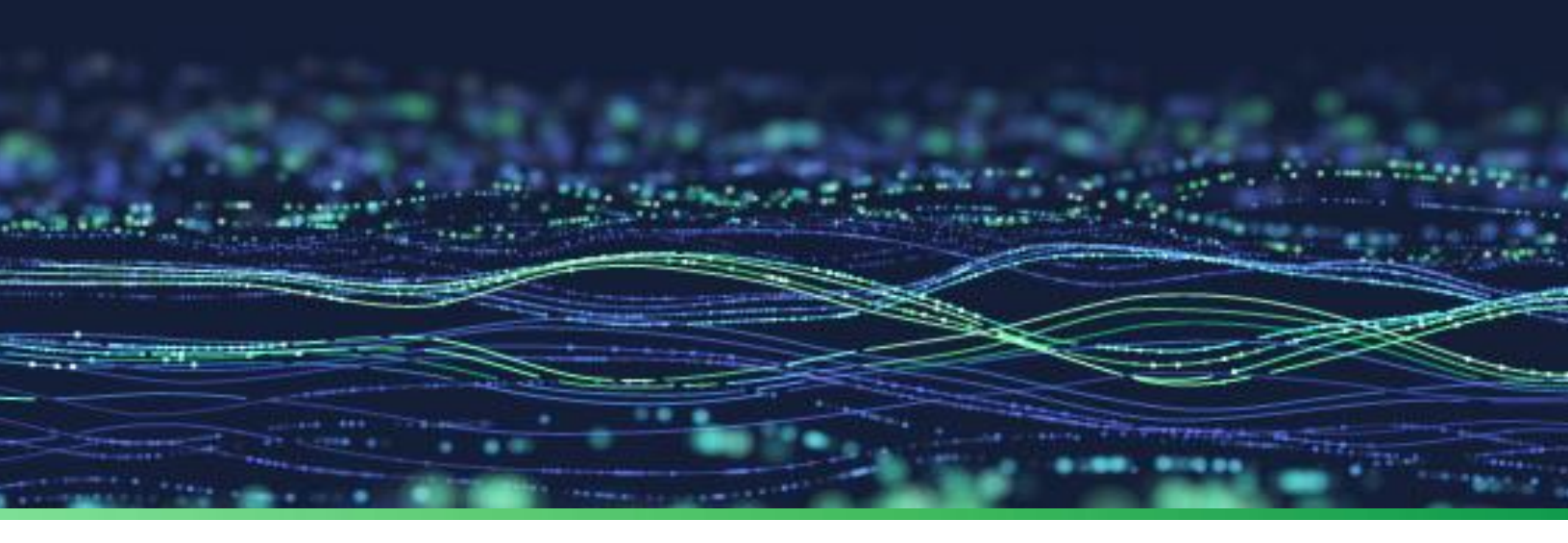

How-To Guide

# Integrate Google Workspace with Netsurion Open XDR

**Publication Date** December 07, 2023

© Copyright Netsurion. All Rights Reserved.

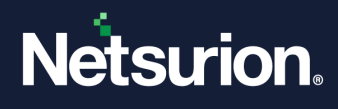

# Abstract

This guide provides instructions to configure and integrate Google Workspace with Netsurion Open XDR to retrieve its event logs via API integration and forward them to Netsurion Open XDR.

#### Note:

The screen/ figure references are only for illustration purposes and may not match the installed product UI.

## Scope

The configuration details in this guide are consistent with Google Workspace and Netsurion Open XDR 9.3 or later.

# Audience

This guide is for the administrators responsible for configuring and monitoring Google Workspace in Netsurion Open XDR.

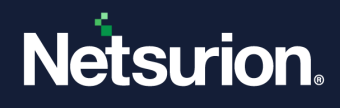

# Table of Contents

| 1 | Ove  | Overview                                             |    |  |  |  |  |  |
|---|------|------------------------------------------------------|----|--|--|--|--|--|
| 2 | Pre  | Prerequisites                                        |    |  |  |  |  |  |
| 3 | Inte | egrating Google Workspace with Netsurion Open XDR    | 4  |  |  |  |  |  |
|   | 3.1  | Creating Google Workspace Application for API Access |    |  |  |  |  |  |
|   | 3.2  | Integrating Google Workspace with Netsurion Open XDR | 11 |  |  |  |  |  |
| 4 | Dat  | a Source Integration (DSI) in Netsurion Open XDR     | 18 |  |  |  |  |  |
|   | 4.1  | Alerts                                               | 18 |  |  |  |  |  |
|   | 4.2  | Reports                                              | 18 |  |  |  |  |  |
|   | 4.3  | Dashboards                                           | 19 |  |  |  |  |  |
|   | 4.4  | Saved Searches                                       | 19 |  |  |  |  |  |

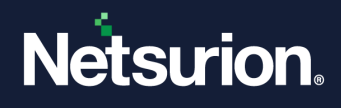

## 1 Overview

Google Workspace (formerly G Suite) is a package of cloud computing, productivity, and collaboration tools, software, and products developed by Google. Google Workspace comprises Gmail, Hangouts, Calendar, Docs, Sheets, Slides, Keep, Forms, Currents, Drive and Sites. Also, it consists of an admin panel and vault for managing users and services.

Netsurion Open XDR manages the logs retrieved from Google Workspace. The alerts, reports, dashboards, and saved searches in Netsurion Open XDR are enhanced by capturing important and critical activities in Google Workspace.

## 2 Prerequisites

- Netsurion Open XDR 9.3 or later.
- Must have Admin permission for configuring Google Workspace API.
- PowerShell version 5.0 and above must be installed.
- Upgradation of the existing version v3.1.0 of Google Workspace Integrator (if configured).

#### Note

Refer to <u>How-To-Upgrade-Google-Workspace-Integrator</u> guide to upgrade the Google Workspace Integrator from v3.1.0 to 4.0.0. There is no need to follow further instructions in this document when the integrator is being upgraded.

• The Data Source Integrator package

#### Note

To get the Data Source Integrator package, contact your Netsurion Account Manager.

# 3 Integrating Google Workspace with Netsurion Open XDR

## 3.1 Creating Google Workspace Application for API Access

- 1. Login to <a href="https://console.developers.google.com">https://console.developers.google.com</a>
- 2. Click the Select a Project drop-down.

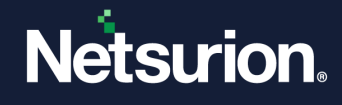

| ≡   | Google Cloud            | 95 🗸                        | Search (/) for resources, do   | cs, products, and more       |                | Q Search                          | 毌                  | Þ Ó       | ?         |
|-----|-------------------------|-----------------------------|--------------------------------|------------------------------|----------------|-----------------------------------|--------------------|-----------|-----------|
| API | APIs & Services         | APIs & Services             | + ENABLE APIS AND SERVICES     |                              |                |                                   |                    |           |           |
|     | Enabled APIs & services |                             |                                |                              | 1 hour 6 hours | 12 hours 🗸                        | '1 day 2 days 4 da | ys 7 days | 14 day    |
| 出   | Library                 |                             |                                |                              |                |                                   |                    |           |           |
| 0+  | Credentials             | Traffic                     | ≅ ~≾ <b>:</b>                  | Errors                       |                | Media                             | n latency          | :         | $\approx$ |
| :9  | OAuth consent screen    |                             |                                |                              |                |                                   |                    |           |           |
| Ξo  | Page usage agreements   | ▲ No data is available fran | 9 for the selected time<br>1e. | ▲ No data is availab<br>frai | •              | No data is available fo<br>frame. | r the selected     | l time    |           |
|     |                         | UTC+5:30 6:00 PM No         | v 7 6:00 AM                    | UTC+5:30 6:00 PM N           | ov 7 6:00 AM   | UTC+5:30                          | 6:00 PM Nov 7      | 6:00 AM   | 1         |

3. On the pop-up screen, click New Project.

|       | STARRED | ALL |                 |  |
|-------|---------|-----|-----------------|--|
|       | Name    |     | ID              |  |
| 🗸 🏠 🐉 |         | 0   | somashekar-1995 |  |
|       |         |     |                 |  |
|       |         |     |                 |  |
|       |         |     |                 |  |
|       |         |     |                 |  |
|       |         |     |                 |  |
|       |         |     |                 |  |
|       |         |     |                 |  |
|       |         |     |                 |  |
|       |         |     |                 |  |
|       |         |     |                 |  |
|       |         |     |                 |  |

- 4. On the New Project window, enter the Project Name and Organization Name.
- 5. In the Location field, click Browse and select the parent organization from the appearing window.

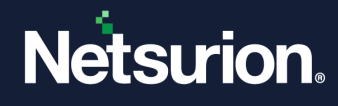

| ≡ Google Cloud                                                                                    | Search (/) for resources, docs, proc |  |  |  |
|---------------------------------------------------------------------------------------------------|--------------------------------------|--|--|--|
| New Project                                                                                       |                                      |  |  |  |
| Project name *<br>My Project 18517<br>Project ID; alpine-realm-386811. It cannot be changed later | e<br>EDIT                            |  |  |  |
| Organization *ce.com<br>Select an organization to attach it to a project. This selection          | n can't be changed later.            |  |  |  |
| Location *ce.com                                                                                  | BROWSE                               |  |  |  |
| Parent organization or folder CREATE CANCEL                                                       |                                      |  |  |  |

- 6. Click **Create** to complete the project creation.
- **7.** Select the newly created project from the drop-down menu.

| Search proj | iasta and foldera |        |                  |  |
|-------------|-------------------|--------|------------------|--|
| Q           | ects and folders  |        |                  |  |
| RECENT      | STARRED           | ALL    |                  |  |
|             | Name              |        | ID               |  |
| ✓☆          | Netsurion 2       |        | netsurion-384705 |  |
| ₿           |                   | ce.com | 821              |  |
|             |                   |        |                  |  |
|             |                   |        |                  |  |
|             |                   |        |                  |  |
|             |                   |        |                  |  |
|             |                   |        |                  |  |
|             |                   |        |                  |  |
|             |                   |        |                  |  |
|             |                   |        |                  |  |
|             |                   |        |                  |  |
|             |                   |        |                  |  |
|             |                   |        |                  |  |
|             |                   |        |                  |  |

8. Click Library or Enable APIS and Services to enable the API.

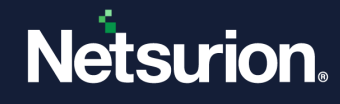

| Ξ   | Google APIs : Eventtrad | cker-Logger 🗸                                                                                                    |  |
|-----|-------------------------|----------------------------------------------------------------------------------------------------|--|
| API | APIs & Services         | APIS & Services + ENABLE APIS AND SERVICES                                                                                |  |
|     | Dashboard               |                                                                                                    |  |
|     | Deshooard               | • You don't have any APIs available to use yet. To get started, click "Enable APIs and services" or go to the API library |  |
| 出   | Library                 |                                                                                                    |  |
| 0*  | Credentials             |                                                                                                    |  |
|     |                         |                                                                                                    |  |
|     |                         |                                                                                                    |  |
|     |                         |                                                                                                    |  |

9. In the Search bar, type Admin SDK.

|                           | <b>\$•</b> Ne | etsurion 👻 |                                                                                                    | Q              | 册   |
|---------------------------|---------------|------------|----------------------------------------------------------------------------------------------------|----------------|-----|
| RPI API Library           |               |            | Q, Admin SDK                                                                                                    |                |     |
| API Library > "Admin SDK" |               |            |                                                                                                    |                |     |
| = Filter Type to filter   |               | 3 results  |                                                                                                    |                |     |
| Visibility                | ^             | O          | Admin SDK API<br>Google Enterprise API 🔮                                                                                                    |                |     |
| Public                    | (3)           |            | With the Admin SDK API, Google Workspace account administrators can view and manage resources like users and groups."<br>reports to audit usage within your account. | You can also i | run |
| Category                  | ^             |            |                                                                                                    |                |     |
| Developer tools           | (1)           |            | Audit API                                                                                                    |                |     |
| Google Enterprise APIs    | (2)           |            | Google This API has been replaced by the Admin SDK API.                                                                                                    |                |     |
| Security                  | (1)           |            |                                                                                                    |                |     |
| Coords Workspoor          | (0)           |            | Oloud Identity                                                                                                    |                |     |

**10.** Click **Enable** to enable the Admin SDK API service for the application that has been created.

|                                                        | d 🚺 🕈 Netsurion 👻                                                                                                    |                                                                                                    |
|--------------------------------------------------------|----------------------------------------------------------------------------------------------------|----------------------------------------------------------------------------------------------------|
| ← Product detail                                       | s                                                                                                    |                                                                                                    |
| 0                                                      | Admin SDK API<br>Google Enterprise API<br>Manage Google Workspace account resources and audit usag                                         | e.                                                                                                    |
|                                                        | ENABLE TRY THIS API 🕑 🔗 API Enabled                                                                                                    |                                                                                                    |
| OVERVIEW                                               | DOCUMENTATION SUPPORT RELATED PRODUCTS                                                                                                    |                                                                                                    |
|                                                        |                                                                                                    |                                                                                                    |
| Overview                                               |                                                                                                    |                                                                                                    |
| With the Admin S<br>view and manag<br>to audit usage w | SDK API, Google Workspace account administrators can<br>e resources like users and groups. You can also run reports<br>ithin your account. | Additional details<br>Type: <u>SaaS &amp; APIs</u>                                                                      |
| Learn more 🛛                                           |                                                                                                    | Last updated: 2/6/23<br>Category: <u>Google Enterprise APIs, Google Workspace</u><br>Service name: admin.googleapis.com |

**11.** On the left panel, select **APIs & Services** and click **Credentials** to create the credentials for the application.

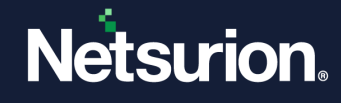

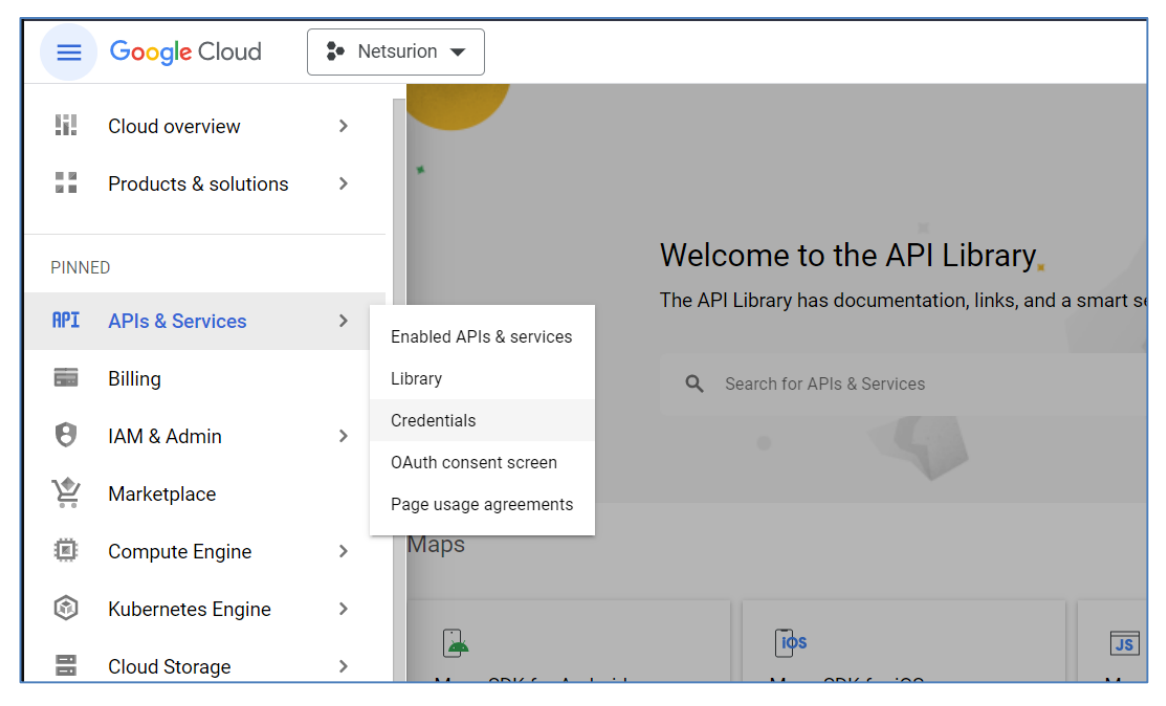

12. In the next step, select the OAuth consent screen.

| ≡   | Google Cloud            | Netsurion   Search (/) for resources, docs, products, and more                     |
|-----|-------------------------|------------------------------------------------------------------------------------|
| API | APIs & Services         | Edit app registration                                                              |
| ¢   | Enabled APIs & services | 1 OAuth consent screen — 2 Scopes — 3 Summary                                      |
| 出   | Library                 |                                                                                    |
| 07  | Credentials             | App information                                                                    |
| ijŹ | OAuth consent screen    | This shows in the consent screen, and helps end users know who you are and contact |
| Ξo  | Page usage agreements   | App name *                                                                         |

- **13.** Select the Application type as **Internal**.
- **14.** Enter the Application name.
- **15.** In the **Scopes** section, click **Add Scope**.

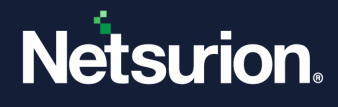

16. Select the Admin SDK and search for the below keywords to add the scopes of Admin SDK.

- ./auth/admin.reports.audit.readonly and
- ./auth/admin.reports.usage.readonly

| ≡ G <mark>o</mark> ogle                            | e Cloud                             | • Netsurion 👻                                                                                                    | Search (/) for resources                                                                                                 | , docs, products, and more                                                                                                    | × Update selected scopes                                                                                                    |  |  |  |  |
|----------------------------------------------------|-------------------------------------|----------------------------------------------------------------------------------------------------|----------------------------------------------------------------------------------------------------|----------------------------------------------------------------------------------------------------|----------------------------------------------------------------------------------------------------|--|--|--|--|
| PI APIS & S                                        | Services                            | Edit app registratio                                                                                                    | on<br>Icreen — 😢 Scopes — 🕄 Sumr                                                                                         | Only scopes for enabled APIs are listed below. To add a missing sco<br>API in the <u>Google API Library</u> or use the Pasted Scopes text box beli<br>APIs you enable from the Library. |                                                                                                    |  |  |  |  |
| Library<br>Credential<br>OAuth con<br>To Page usag | ls<br>nsent screen<br>ge agreements | Scopes express the<br>app and allow your<br>from their Google A<br>ADD OR REMOVE SC                                                                                                    | permissions you request users to authororgiect to access specific types of priva<br>cocount. <u>Learn more</u> 2<br>OPES | prize for your<br>te user data                                                                                                    | ■ Filter               Mittps://www.googleupia.com/wuith/admin.reports.usage.readonly          ■ Enter property name or value         ■ All ↑       Scope         ■ All ↑       Scope         ■ Admin SDK API       _/auth/admin.reports.usage.readonly         View usage reports for your G Suit         Manually add scopes         If the scopes you would like to add do not appear in the table above, you can enter them here. Each scope show you would like to add a not appear in the table above, you can enter them here. Each scope show you can enter them here. Each scope show you can enter them heree. Each scope show you can enter them heree enter them heree ent |  |  |  |  |
|                                                    |                                     | Your non-sens                                                                                                    | tive scopes                                                                                                    |                                                                                                    | cick Add to table".                                                                                                    |  |  |  |  |
|                                                    |                                     | No rows to display                                                                                                    | pe User-tacing description                                                                                               |                                                                                                    |                                                                                                    |  |  |  |  |
|                                                    |                                     |                                                                                                    |                                                                                                    |                                                                                                    | ADD TO TABLE                                                                                                    |  |  |  |  |
|                                                    |                                     | Your sensitive scopes are so                                                                                                    | ve scopes                                                                                                    |                                                                                                    | UPDATE                                                                                                    |  |  |  |  |
|                                                    |                                     | construction of the second second sec |                                                                                                    |                                                                                                    |                                                                                                    |  |  |  |  |
| -                                                  |                                     | o <mark>gle</mark> Cloud                                                                                                    | 🗣 Netsurion 👻                                                                                                    |                                                                                                    | Search (/) for resources, docs, products, and r                                                                                                    |  |  |  |  |
| A                                                  | PI API                              | s & Services                                                                                                    | Edit app reg                                                                                                    | istration                                                                                                    |                                                                                                    |  |  |  |  |
|                                                    | 🔅 Enabl                             | ed APIs & services                                                                                                    |                                                                                                    | onsent screen —                                                                                                    | Scopes — 3 Summary                                                                                                    |  |  |  |  |
| -                                                  |                                     | v                                                                                                    |                                                                                                    |                                                                                                    |                                                                                                    |  |  |  |  |
|                                                    |                                     | entials                                                                                                    | Scopes expr                                                                                                    | Scopes express the permissions you request users to authorize for your                                                                                                    |                                                                                                    |  |  |  |  |
|                                                    |                                     |                                                                                                    | app and allo<br>from their G                                                                                             | app and allow your project to access specific types of private user data from their Google Account. Learn more 🖄                                                                        |                                                                                                    |  |  |  |  |
|                                                    | :v OAuti                            | r consent screen                                                                                                    |                                                                                                    |                                                                                                    |                                                                                                    |  |  |  |  |
|                                                    | = <sub>\$</sub> Page                | usage agreements                                                                                                    | ADD OR REI                                                                                                    |                                                                                                    |                                                                                                    |  |  |  |  |
|                                                    |                                     |                                                                                                    | Your non                                                                                                    | -sensitive scop                                                                                                    | es                                                                                                    |  |  |  |  |
|                                                    |                                     |                                                                                                    | API 🛧                                                                                                    | Scope                                                                                                    | User-facing description                                                                                                    |  |  |  |  |
|                                                    |                                     |                                                                                                    | No rows to                                                                                                    | display                                                                                                    |                                                                                                    |  |  |  |  |
|                                                    |                                     |                                                                                                    |                                                                                                    |                                                                                                    |                                                                                                    |  |  |  |  |
|                                                    |                                     |                                                                                                    | Sensitive score                                                                                                    | ensitive scopes                                                                                                    | suest access to private user data.                                                                                                    |  |  |  |  |
|                                                    |                                     |                                                                                                    | API 🛧                                                                                                    | Scope                                                                                                    | User-facing description                                                                                                    |  |  |  |  |
|                                                    |                                     |                                                                                                    | Admin<br>SDK API                                                                                                    | /auth/admin<br>.reports.audit<br>.readonly                                                                                                    | View audit reports for your G 💼<br>Suite domain                                                                                                    |  |  |  |  |
|                                                    |                                     |                                                                                                    | Admin<br>SDK API                                                                                                    | /auth/admin<br>.reports.usage<br>.readonly                                                                                                    | View usage reports for your G  Suite domain                                                                                                    |  |  |  |  |

**17.** On the Summary page, validate the provided details and click **Save**.

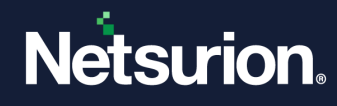

| ≡   | Google Cloud            | * | Netsurion 👻                                                                                                    |
|-----|-------------------------|---|----------------------------------------------------------------------------------------------------|
| API | APIs & Services         |   | Edit app registration                                                                                                    |
| ٢   | Enabled APIs & services |   | ✓ OAuth consent screen — ✓ Scopes — ③ Summary                                                                                                    |
| Ш   | Library                 |   |                                                                                                    |
| 0.  | Credentials             |   | OAuth consent screen                                                                                                    |
| 12  | OAuth consent screen    |   | Liser type                                                                                                    |
| Ξo  | Page usage agreements   |   | Internal                                                                                                    |
|     |                         |   | App name<br>NetsurionGW<br>Support email<br>pe.com<br>App logo<br>Not provided<br>Application homepage link<br>Not provided<br>Application privacy policy link<br>Not provided<br>Application terms of service link<br>Not provided |

**18.** Once the **OAuth consent screen** details are saved, navigate to the **Credentials** menu to view the created API details.

| ≡              | Google Cloud            | Petsurion ▼   |                                                              | Search (/) for resources, docs, proc | ducts, and more           | (            | Q Search  | 毌 | > |
|----------------|-------------------------|---------------|--------------------------------------------------------------|--------------------------------------|---------------------------|--------------|-----------|---|---|
| API            | APIs & Services         | Credential    | IS + CREATE C                                                | REDENTIALS 🝵 DELETE 🖛 RES            | STORE DELETED CREDENTIALS |              |           |   |   |
| ¢              | Enabled APIs & services | Create creden | Create credentials to access your enabled APIs. Learn more 🖄 |                                      |                           |              |           |   |   |
| 쁐              | Library                 | API Keys      |                                                              |                                      |                           |              |           |   |   |
| o <del>.</del> | Credentials             | □ Na          | ime                                                          | Creation date                        |                           | Restrictions |           |   |   |
| :17            | OAuth consent screen    | No API key    | rs to display                                                |                                      |                           |              |           |   |   |
| ≡¢             | Page usage agreements   | OAuth 2.0     | Client IDs                                                   |                                      |                           |              |           |   |   |
|                |                         | Na Na         | ime                                                          | Creation date 🔸                      | Туре                      |              | Client ID |   |   |
|                |                         | GV GV         | VIntegrator                                                  |                                      | Web application           |              | 097-auur  | Ō |   |
|                |                         | Service Ac    | ccounts                                                      |                                      |                           |              |           |   |   |
|                |                         | Em Em         | nail                                                         |                                      | Name 🛧                    |              |           |   |   |
|                |                         | No service    | accounts to display                                          |                                      |                           |              |           |   |   |
|                |                         |               |                                                              |                                      |                           |              |           |   |   |
|                |                         |               |                                                              |                                      |                           |              |           |   |   |

**19.** After the application credentials are created, click the project name to view the **Client ID** and **Client Secret** as shown below.

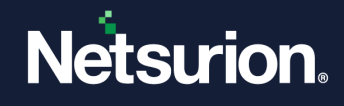

| ≡   | Google Cloud            | <b>\$•</b> N | Vetsurion | ·                                                                    | Search (/) f                    | for resources, de      | locs, products, | and more |                            | C              | २ Search         | ]                       | 毌           | >-        | Ļ               | ?        | :     |
|-----|-------------------------|--------------|-----------|----------------------------------------------------------------------|---------------------------------|------------------------|-----------------|----------|----------------------------|----------------|------------------|-------------------------|-------------|-----------|-----------------|----------|-------|
| API | APIs & Services         |              | ← c       | lient ID for Web applic                                              | ation                           | DELETE                 |                 |          |                            |                |                  |                         |             |           |                 |          |       |
| ٢   | Enabled APIs & services |              |           |                                                                      |                                 |                        |                 |          | Additional inform          | nation         |                  |                         |             |           |                 |          |       |
| Ш   | Library                 |              | GW        | ne *<br>(Integrator                                                  |                                 |                        |                 |          |                            |                |                  |                         |             |           |                 |          |       |
| 0+  | Credentials             |              | The       | name of your OAuth 2.0 client. T<br>sole and will not be shown to en | "his name is only u<br>d users. | used to identify the o | client in the   |          | Client ID<br>Creation date | April 24       | 4, 2023 at 11:   | :07:00 AM GMT+5         |             |           |                 | rcontent | t.com |
| 32  | OAuth consent screen    |              |           |                                                                      |                                 |                        |                 |          |                            |                |                  |                         |             |           |                 |          |       |
| Ξo  | Page usage agreements   |              |           | I he domains of the URI<br>your OAuth consent scr                    | een as authorize                | will be automatica     | ally added to   |          | Client secrets             |                |                  |                         |             |           |                 |          |       |
|     |                         |              |           |                                                                      |                                 |                        |                 |          | If you are in the process  | of changing cl | lient secrets, y | you can manually rotate | them withou | t downtir | ne. <u>Lear</u> | n more   |       |
|     |                         |              | Aut       | horized JavaScript                                                   | origins 🛛                       |                        |                 |          | Client secret              |                |                  |                         | 4yAD        |           |                 | ſ        | ð±    |
|     |                         |              | For u     | se with requests from a browser                                      |                                 |                        |                 |          | Creation date              | April 24       | 4, 2023 at 11    | :07:00 AM GMT+5         |             |           |                 |          |       |
|     |                         |              |           |                                                                      |                                 | Status                 | 🕑 Ena           | abled    |                            |                |                  |                         |             |           |                 |          |       |
|     |                         |              | +         | ADD URI                                                              |                                 |                        |                 |          |                            |                |                  |                         |             |           |                 |          |       |
|     |                         |              |           |                                                                      |                                 |                        |                 |          | + ADD SECRET               |                |                  |                         |             |           |                 |          |       |
|     |                         |              | Aut       | horized redirect UR                                                  | s 0                             |                        |                 |          |                            |                |                  |                         |             |           |                 |          |       |
|     |                         |              | For u     | se with requests from a web serv                                     | rer                             |                        |                 |          |                            |                |                  |                         |             |           |                 |          |       |
|     |                         |              | URI       | s 1 *                                                                |                                 |                        |                 |          |                            |                |                  |                         |             |           |                 |          |       |
|     |                         |              | +         | ADD URI                                                              |                                 |                        |                 |          |                            |                |                  |                         |             |           |                 |          |       |
|     |                         |              | Note      | : It may take 5 minutes to a fev                                     | v hours for settir              | ngs to take effect     |                 |          |                            |                |                  |                         |             |           |                 |          |       |

- **20.** Enter the redirect URI as **http://localhost:5432.**
- **21.** Copy the **Client ID, Client Secret,** and the **redirect URIs** that will be used in Google Workspace Integration.

## 3.2 Integrating Google Workspace with Netsurion Open XDR

1. Once the API is configured, the following window will open once the user runs **Google\_Workspace\_Integrator.exe**.

#### Note

- 1. By default, the configuration of organizations has been limited to **five** in the Google Workspace integrator. The **Add** button will be disabled once the limit has been attained. The limit can be increased or decreased by changing the digit value in the **Limit.xml** file present in the **Config** folder.
- 2. The user should log in to the Google Workspace account to validate the API credentials and provide access to the requested permissions.

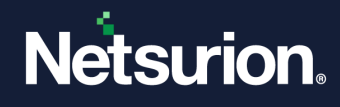

| Netsurion: Google Workspace Integrator |
|----------------------------------------|
| Help                                   |
| Organization                           |
| Organization Name                      |
| Add Edit Delete                        |
| API Configuration                      |
| Client ID:                             |
| Client Secret:                         |
| Organization Name: Validate            |
| Netsurion Open XDR Configuration       |
| Manager Name:                          |
| Manager Port: 0                        |
| Customer Group:                        |
| Protocol Type: TCP (Encrypted)         |
| Cancel Save                            |

2. Click Add to add a new organization, and the current integrator supports adding multiple organizations.

| 🖕 Netsurion: Google | Workspace Integrator                      | x    |
|---------------------|-------------------------------------------|------|
| Help                |                                           |      |
| Organization        |                                           |      |
| Organization Name   | ~                                         |      |
| Add                 | Edit Delete                               |      |
| API Configuration   |                                           |      |
| Client ID:          |                                           |      |
| Client Secret:      | 0                                         |      |
| Organization Name:  | Validate                                  |      |
| Netsurion Open XDR  | Configuration<br>Use sensor configuration |      |
| Manager Name:       |                                           |      |
| Manager Port:       | 0                                         |      |
| Customer Group:     |                                           |      |
| Protocol Type:      | TCP (Encrypted) V Test Connec             | tion |
|                     | Cancel                                    | /e   |

3. Enter the Client ID, Client Secret, and Organization Name. Click Validate to validate the credentials.

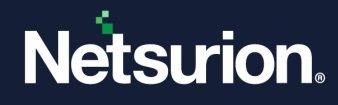

| 🖕 Netsurion: Google                                                                                             | Workspace Integrator                                        | ×                           |
|----------------------------------------------------------------------------------------------------|-------------------------------------------------------------|-----------------------------|
| Help                                                                                                    |                                                             |                             |
| Organization                                                                                                    |                                                             |                             |
| Organization Name                                                                                               | ×                                                           |                             |
| Add                                                                                                    | Edit                                                        | Delete                      |
| API Configuration                                                                                               |                                                             |                             |
| Client ID:                                                                                                    | ntent.com                                                   |                             |
| Client Secret:                                                                                                  | ·····                                                       |                             |
|                                                                                                    |                                                             |                             |
| Organization Name:                                                                                              | Netsurion                                                   | Validate                    |
| Organization Name:<br>Netsurion Open XDR                                                                        | Netsurion Configuration                                     | Validate                    |
| Organization Name:<br>Netsurion Open XDR                                                                        | Netsurion<br>Configuration<br>Use sensor configuration      | Validate                    |
| Organization Name:<br>Netsurion Open XDR<br>Manager Name:                                                       | Netsurion<br>Configuration<br>Use sensor configuration      | Validate                    |
| Organization Name:<br>Netsurion Open XDR<br>Manager Name:<br>Manager Port:                                      | Netsurion<br>Configuration<br>Use sensor configuration<br>0 | Validate                    |
| Organization Name:<br>Netsurion Open XDR<br>Manager Name:<br>Manager Port:<br>Customer Group:                   | Netsurion                                                   | Validate                    |
| Organization Name:<br>Netsurion Open XDR<br>Manager Name:<br>Manager Port:<br>Customer Group:<br>Protocol Type: | Netsurion                                                   | Validate<br>Test Connection |

**4.** After validating, the user has to log in to the Google Workspace account to provide access as shown below:

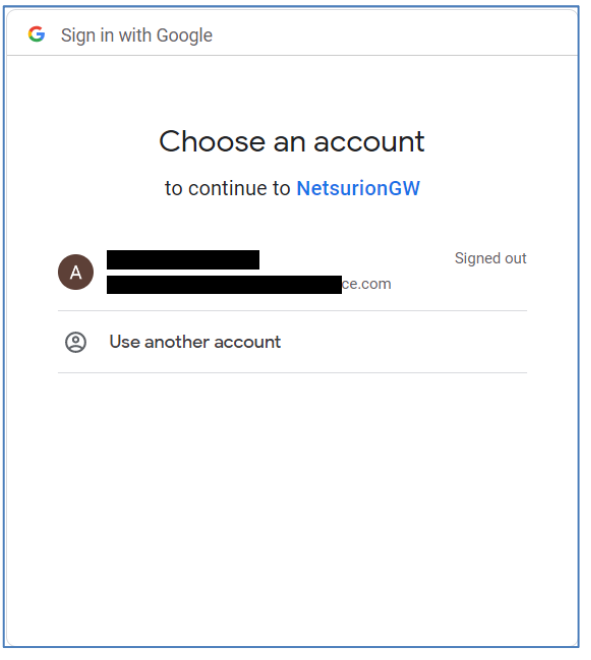

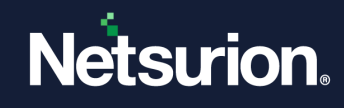

| Sign in with Google                                                                                                  |                          |    |  |  |  |
|----------------------------------------------------------------------------------------------------|--------------------------|----|--|--|--|
| NetsurionGW wants to access<br>your Google Account                                                                   |                          |    |  |  |  |
| This will allow Netsurion                                                                                            | GW to:                   |    |  |  |  |
| • View audit reports for y                                                                                           | our G Suite domain       | i  |  |  |  |
| • View usage reports for                                                                                             | your G Suite domain      | i  |  |  |  |
| Make sure you trust Nets                                                                                             | urionGW                  |    |  |  |  |
| You may be sharing sensitive info with this site or app. You can always see or remove access in your Google Account. |                          |    |  |  |  |
| Learn how Google helps you share data safely.                                                                        |                          |    |  |  |  |
| See NetsurionGW's Privacy Po                                                                                         | licy and Terms of Servic | e. |  |  |  |
| Cancel                                                                                                    | Allow                    |    |  |  |  |
|                                                                                                    |                          |    |  |  |  |

5. If the configuration is validated successfully, a success message 'Google Workspace Credential validated successfully' will be displayed on the screen.

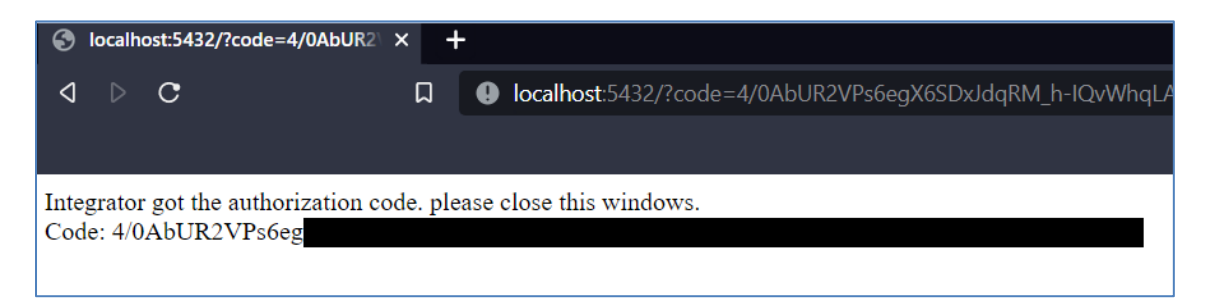

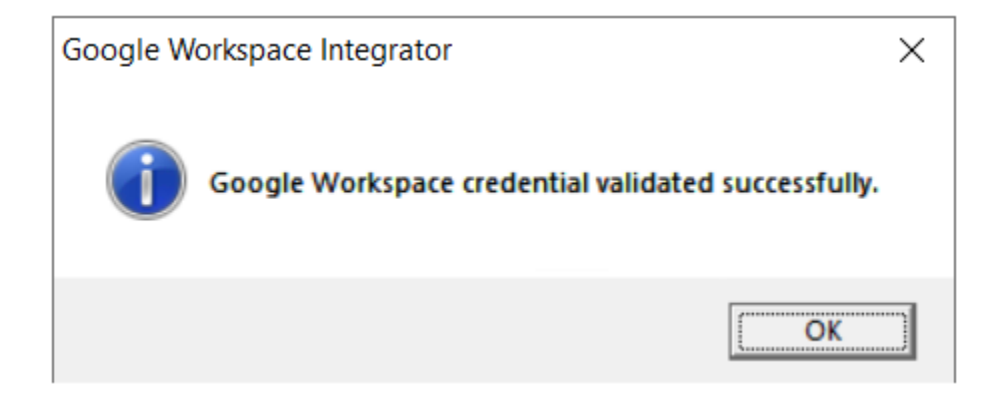

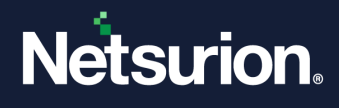

**6.** If the credentials are not validated successfully, the Google Workspace integrator window will not respond as shown below:

| - Netsurion: Google Workspace Integrator (Not Responding) |                                 |  |  |  |  |
|-----------------------------------------------------------|---------------------------------|--|--|--|--|
| Help                                                      |                                 |  |  |  |  |
| Organization                                              |                                 |  |  |  |  |
| Organization Name                                         | Y                               |  |  |  |  |
| Add                                                       | Edit Delete                     |  |  |  |  |
| API Configuration                                         |                                 |  |  |  |  |
| Client ID:                                                |                                 |  |  |  |  |
| Client Secret:                                            | ·····                           |  |  |  |  |
| Organization Name:                                        | Validate                        |  |  |  |  |
| Netsurion Open XDR Config                                 | uration                         |  |  |  |  |
| Г                                                         | Use sensor configuration        |  |  |  |  |
| Manager Name:                                             |                                 |  |  |  |  |
| Manager Port:                                             | -<br>-                          |  |  |  |  |
| Customer Group:                                           |                                 |  |  |  |  |
| Protocol Type:                                            | TCP (Encrypted) Test Connection |  |  |  |  |
|                                                           | Cancel Save                     |  |  |  |  |

- 7. Now, the user needs to run Google\_Workspace\_Integrator.exe again to complete the process.
- 8. Open the Netsurion Google Workspace Integrator. Under the Netsurion Open XDR Configuration section, either provide the Manager details to send the logs to a particular Netsurion Open XDR or use the sensor configuration.
  - Specify the Manager Name, Manager Port, Customer Group, and Protocol Type fields, and then click Test Connection to validate the information.

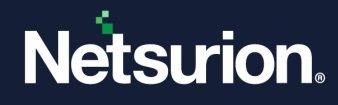

| 🔒 Netsurion: Google | Workspace Integrator                      |               | x  |
|---------------------|-------------------------------------------|---------------|----|
| Help                |                                           |               |    |
| Organization        |                                           |               |    |
| Organization Name   | ~                                         |               |    |
| Add                 | Edit                                      | Delete        |    |
| API Configuration   |                                           |               |    |
| Client ID:          | ontent.com                                |               |    |
| Client Secret:      |                                           |               |    |
| Organization Name:  | Netsurion                                 | Validate      |    |
| Netsurion Open XDR  | Configuration<br>Use sensor configuration |               |    |
| Manager Name:       | urion.com                                 |               |    |
| Manager Port:       | 14505                                     |               |    |
| Customer Group:     | Test                                      |               |    |
| Protocol Type:      | TCP (Encrypted) 🗸                         | Test Connecti | on |
|                     | Cancel                                    | Save          |    |

9. If the user wants to send logs to Netsurion Open XDR sensor, then select the Use sensor configuration checkbox.

| 🔒 Netsurion: Google              | Workspace Integrator     | ×               |  |  |  |
|----------------------------------|--------------------------|-----------------|--|--|--|
| Help                             |                          |                 |  |  |  |
| Organization                     |                          |                 |  |  |  |
| Organization Name                | ~                        |                 |  |  |  |
| Add                              | Edit                     | Delete          |  |  |  |
| API Configuration                |                          |                 |  |  |  |
| Client ID:                       | ntent.com                |                 |  |  |  |
| Client Secret:                   |                          |                 |  |  |  |
| Organization Name:               | Netsurion                | Validate        |  |  |  |
| Netsurion Open XDR Configuration |                          |                 |  |  |  |
| Manager Nieman                   | Use sensor configuration |                 |  |  |  |
| Manager Name:                    |                          |                 |  |  |  |
| Customer Group:                  | V.                       |                 |  |  |  |
| Protocol Type:                   | TCP (Encrypted)          | Test Connection |  |  |  |
|                                  | Cancel                   | Save            |  |  |  |

**10.** If the connection is validated successfully, a success message **'Integrator is connected with Netsurion Open XDR manager successfully'** will be displayed on the screen.

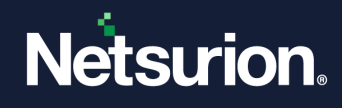

| Information |                                                                       |  |  |  |
|-------------|-----------------------------------------------------------------------|--|--|--|
| 1           | Integrator is connected with Netsurion Open XDR manager successfully. |  |  |  |
|             | ОК                                                                    |  |  |  |

**11.** After validating the API and Manager successfully, click **Save** to save the Google Workspace configuration.

| 📲 Netsurion: Google              | Workspace Integrator     |               | x  |  |
|----------------------------------|--------------------------|---------------|----|--|
| Help                             |                          |               |    |  |
| Organization                     |                          |               |    |  |
| Organization Name                | ×                        |               |    |  |
| Add                              | Edit                     | Delete        |    |  |
| API Configuration                |                          |               |    |  |
| Client ID:                       | ntent.com                |               |    |  |
| Client Secret:                   |                          |               |    |  |
| Organization Name:               | Netsurion                | Validate      |    |  |
| Netsurion Open XDR Configuration |                          |               |    |  |
| Manager Name:                    | Use sensor configuration |               | -  |  |
| Manager Port:                    |                          |               |    |  |
| Customer Group:                  |                          |               |    |  |
| Protocol Type:                   | TCP (Encrypted)          | Test Connecti | on |  |
|                                  | Cancel                   | Save          | è  |  |

**12.** Upon successful completion, a success message appears as shown below:

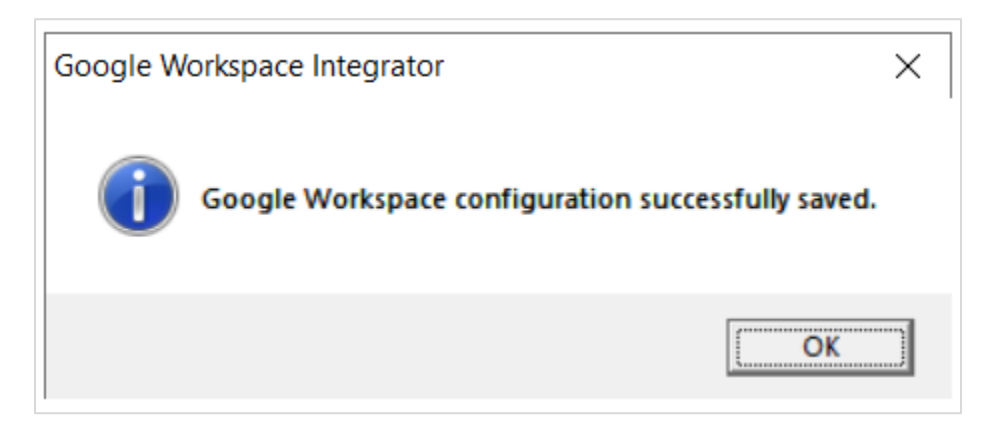

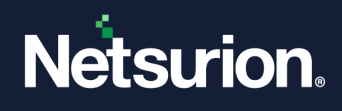

# 4 Data Source Integration (DSI) in Netsurion Open XDR

After the logs are received by Netsurion Open XDR, configure the Data Source Integrations in Netsurion Open XDR.

The Data Source Integration package contains the following DSI assets for Google Workspace.

- Categories\_Google Workspace.iscat
- Alerts\_Google Workspace.isalt
- Reports\_Google Workspace.etcrx
- KO\_Google Workspace.etko
- Dashboards\_Google Workspace.etwd

#### Note

Refer to the <u>DSI Configuration</u> guide for the procedures to configure the above DSI assets in Netsurion Open XDR.

The following are the key assets available in this Data Source Integration.

## 4.1 Alerts

| Name                               | Description                                                                                   |
|------------------------------------|-----------------------------------------------------------------------------------------------|
| Google Workspace: Suspicious login | Generated when a suspicious login activity has been detected in the Google Workspace account. |
| Google Workspace: Login failure    | Generated when a login failure activity has been detected in the Google Workspace account.    |

## 4.2 Reports

| Name                                 | Description                                                                                                    |
|--------------------------------------|----------------------------------------------------------------------------------------------------|
| Google Workspace - Login activities  | Provides details of all login events that have happened in the Google Workspace account.                                 |
| Google Workspace - Token logs        | Provides details of token activities like token generation for a user, validation, etc. in the Google Workspace account. |
| Google Workspace - Mobile activities | Provides details of all the events that have occurred over mobile in the Google Workspace account.                       |
| Google Workspace - Admin activities  | Provides details of all the admin events that have occurred in the Google Workspace account.                             |

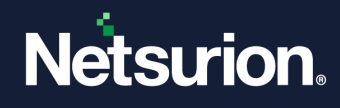

## 4.3 Dashboards

| Name                                               | Description                                                                            |
|----------------------------------------------------|----------------------------------------------------------------------------------------|
| Google Workspace - Suspicious login by geolocation | Displays data of all the suspicious logins by the user's geo-<br>location.             |
| Google Workspace - Auth token usage by username    | Displays multiple types of auth token methods used by username.                        |
| Google Workspace - Login activities                | Displays data about login activities of all the users in the Google Workspace account. |
| Google Workspace - Admin activities by<br>username | Displays data of all the admin activities of users in the Google Workspace account.    |

## 4.4 Saved Searches

| Name                                 | Description                                                                                                    |
|--------------------------------------|----------------------------------------------------------------------------------------------------|
| Google Workspace - Admin activities  | Provides details of all admin events that have occurred in the Google Workspace account.                                    |
| Google Workspace - Login activities  | Provides details of all login events that have happened in the Google Workspace account.                                    |
| Google Workspace - Mobile activities | Provides details of all the events that have occurred over mobile in the Google Workspace account.                          |
| Google Workspace - Token logs        | Provides details of token activities like token generation for<br>a user, validation, etc. in the Google Workspace account. |

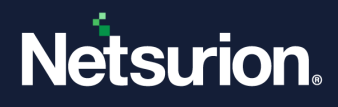

## **About Netsurion**

Netsurion<sup>®</sup> delivers an adaptive managed security solution that integrates our Open XDR platform with your existing security investments and technology stack, easily scaling to fit your business needs. Netsurion's 24x7 SOC operates as your trusted cybersecurity partner, working closely with your IT team to strengthen your cybersecurity posture. Our solution delivers managed threat protection so you can confidently focus on your core business.

Headquartered in Ft. Lauderdale, FL with a global team of security analysts and engineers, Netsurion is a leader in Managed Detection & Response (MXDR). Learn more at <u>www.netsurion.com</u>.

## **Contact Us**

#### **Corporate Headquarters**

Netsurion Trade Centre South 100 W. Cypress Creek Rd Suite 530 Fort Lauderdale, FL 33309

#### **Contact Numbers**

Use the form to submit your technical support tickets. Or reach us directly at 1 (877) 333-1433

| Managed XDR Enterprise Customers | SOC@Netsurion.com              |
|----------------------------------|--------------------------------|
| Managed XDR Enterprise MSPs      | SOC-MSP@Netsurion.com          |
| Managed XDR Essentials           | Essentials@Netsurion.com       |
| Software-Only Customers          | Software-Support@Netsurion.com |

https://www.netsurion.com/support